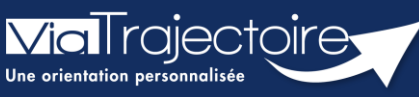

Envoyer et suivre un dossier d'admission en EHPAD/USLD

Grand-âge

Lorsqu'un dossier Grand-Âge a été créé, les demandes doivent être envoyées aux EHPAD/USLD souhaité(e)s. Le demandeur peut alors suivre ces demandes d'admission.

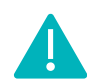

Cette fonctionnalité est accessible aux utilisateurs ayant les habilitations pour créer un dossier Grand-Âge.

Cette fiche pratique vous indique comment envoyer des demandes et suivre un dossier d'inscription en EHPAD/USLD.

## 1 Accéder au dossier Grand-Âge

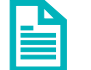

Se référer à la fiche pratique « Se connecter à ViaTrajectoire » (FP\_VT\_TM11)

### 2 Rechercher un établissement

 Dans la partie Suivi du dossier, cliquez sur Recherche d'établissement

| Suivi du dossier                 | Ξ |
|----------------------------------|---|
| RECHERCHE D'ÉTABLISSEMENT        |   |
| MÉDECIN TRAITANT ET INTERVENANTS |   |
| HISTORIQUE DES ACTIONS           |   |

2. Cliquez sur le bouton Rechercher des établissements

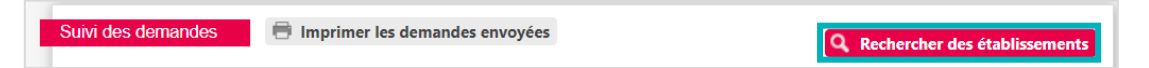

3. Renseignez les Critères de recherche

#### 4. Cliquez sur le bouton Rechercher

| Critères de recherche<br>Nom<br>Code postal - Ville<br>Distance                                                                             |                                                                                                    |              | N° dossier<br>Identité<br>Adressermance<br>Statut<br>Degré de<br>dépendance                                           | 40 |
|----------------------------------------------------------------------------------------------------|----------------------------------------------------------------------------------------------------|--------------|----------------------------------------------------------------------------------------------------|----|
| Type d'hébergement ou de prise en<br>charge<br>Etablissement habilité à l'aide sociale<br>Tarif <i>(€/ mois)</i><br>Type de prise en charge | □ Permanent □ Temporaire □ Accueil de jour □ Accueil séquentiel   □ Accompagnement renforcé à domicile (CRT) ▼ ▼ ▼   1 000 2000 3000 4000 5000 6000 7000 ▼ ▼ |              | VOLET ADMINISTRATIF En Cours (12 juin)   VOLET MÉDICAL Non Renseigné   VOLET AUTONOMIE Non Renseigné   PIÉCES JOINTES | B  |
| Soins médico-techniques<br>Critères de confort                                                                                              | · · · · · · · · · · · · · · · · · · ·                                                                                                    |              | Suivi du dossier                                                                                                    | Ξ  |
|                                                                                                    |                                                                                                    | Q Rechercher | MÉDECIN TRAITANT ET INTERVENANTS                                                                                      |    |

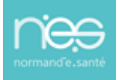

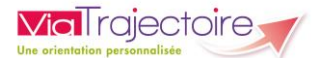

## 3 Sélectionner le(s) établissement(s)

1. Cliquez sur Sélectionner pour chaque établissement souhaité

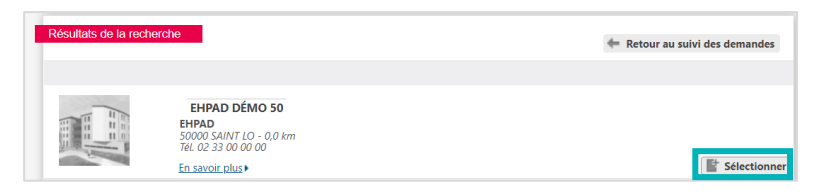

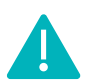

Si l'établissement est membre d'un guichet unique d'admission, il vous est possible de sélectionner les membres de ce guichet.

| Cet établissement est membre d'un groupe                                                                                                    | Fermer       |
|----------------------------------------------------------------------------------------------------|--------------|
| Vous venez de selectionner l'établissement<br>soms Autri Co<br>Tel C23 30 000 00<br>Tel C23 30 000 00<br>Ten f2 25 000 6 // mois<br>En savoir plus |              |
| Cet établissement est membre d'un guichet unique d'admission                                                                                       |              |
| guichet unique 14-50                                                                                                    |              |
| Contact pour les admissions : Cadre de Santé DEMO                                                                                                  |              |
| Membres du groupe                                                                                                    |              |
| EHPAD DÉMO 50<br>50000 SAINT LO<br>Tel. 02.33 00 00 00<br>Tel. 02.32000 € / mois<br>En savoir elus >                                               | Sélectionné  |
| EHPAD DEMO 2021<br>14000 CAEN<br>Tet. 03 310 00 000<br>Tanf : de 2 160.00 € à 2 250.00 € / mois                                                    | Et al al an  |
| En savoir plus •                                                                                                    | Selectionner |

### 4 Envoyer la ou les demande(s)

1. Une fois l'établissement sélectionné, cliquez sur Envoyer

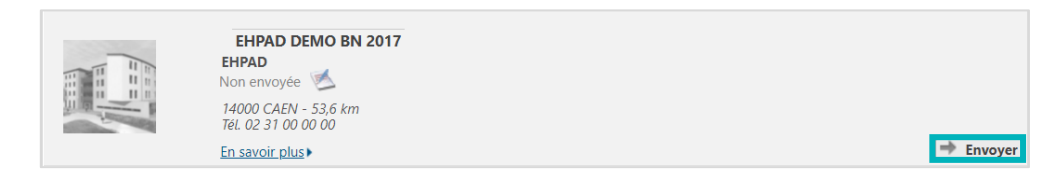

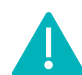

Il vous est également possible de sélectionner l'ensemble des établissements souhaités dans un premier temps, puis d'envoyer les demandes par la suite.

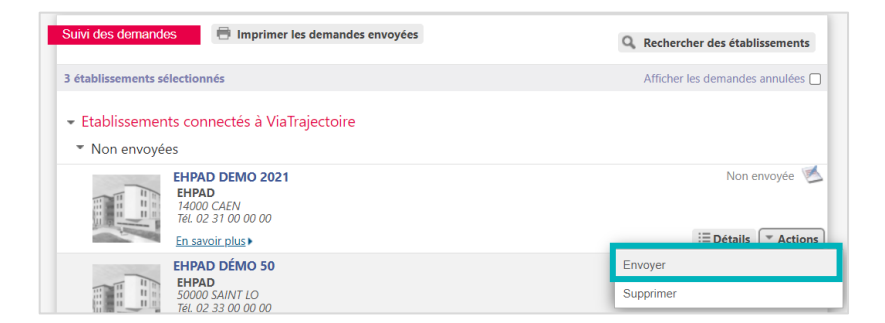

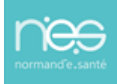

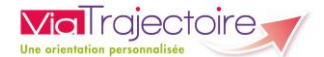

2. Une fois que vous avez cliqué sur le bouton **Envoyer**, vous devez :

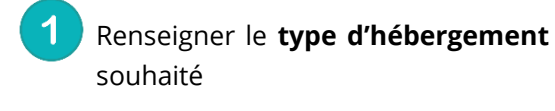

L'**urgence de la demande** (sera reprise en fonction de l'urgence renseignée dans le volet administratif)

Cliquer sur **Envoyer la demande** 

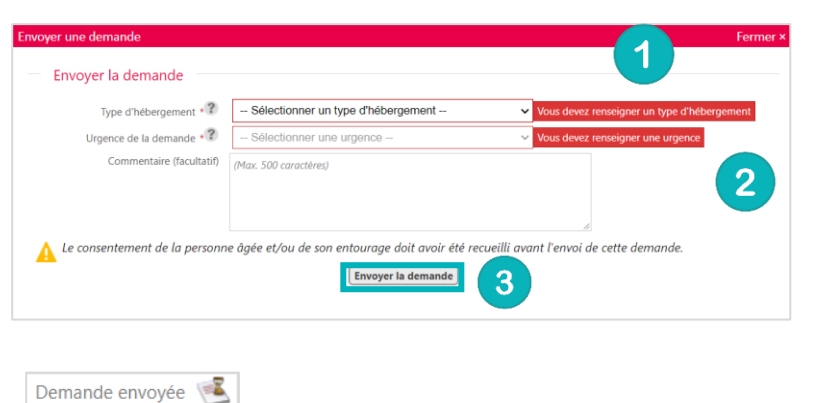

Demande refusée

Toute demande envoyée passe au statut :

# 5 Les réponses des EHPAD/USLD

#### 5.1 Le refus de la demande

Lorsque l'EHPAD/USLD refuse la demande, elle passe au statut :

#### 5.2 La liste d'attente

Lorsque l'EHPAD/USLD place la demande sur liste d'attente, elle passe au statut :

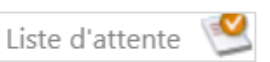

### 5.3 La proposition d'admission

Lorsque l'EHPAD/USLD propose une admission, la demande passe au statut :

Admission proposée pour le 28/02/2022

### 6 Accepter ou refuser la proposition

### 6.1 Accepter la proposition

1. Cliquez sur le menu déroulant Actions

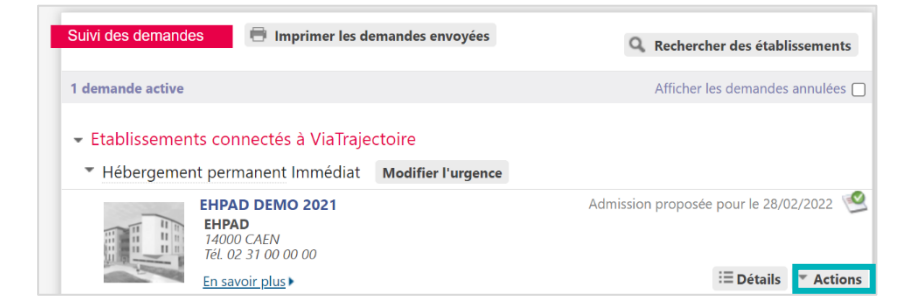

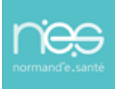

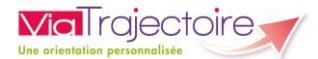

2. Cliquez sur le bouton Accepter

| :=              | Détails   | Actions      |
|-----------------|-----------|--------------|
| Demander un aut | re type d | 'hébergement |
| Accepter        |           |              |
| Refuser         |           |              |
| Annuler         |           |              |

#### 3. Cliquez sur Accepter la proposition

| Accepter la proposition                                           | Fermer ×                                                                                                    |
|-------------------------------------------------------------------|----------------------------------------------------------------------------------------------------|
| Accepter la place proposée                                        |                                                                                                    |
| Commentaire (facultatif)                                          | (Max. 500 caractères)                                                                                                    |
| A Le consentement de la personn<br>maintenir ou annuler les autre | e âgée et/ou de son entourage doit avoir été recueilli avant d'accepter la proposition d'admission et de<br>s demandes.<br>Accepter la proposition |

Si d'autres établissements ont été sollicités et que vous souhaitez conserver les demandes, il faut cocher la case prévue à cet effet (et continuer de suivre ces demandes). Dans le cas contraire, les autres demandes seront annulées.

| Accepter la proposition                                           |                                                                                                    | Fermer × |
|-------------------------------------------------------------------|----------------------------------------------------------------------------------------------------|----------|
| Accepter la place proposée                                        |                                                                                                    |          |
| Commentaire (facultatif)                                          | (Max. 500 caractères)                                                                                            |          |
| Conserver les demandes suivantes                                  | Hébergement permanent - Immédiat<br>EHPAD Demo BN 2017 (Finess Demo BN 2017) - Statut : Envoyé                   | A        |
| A Le consentement de la personn<br>maintenir ou annuler les autre | e âgée et/ou de son entourage doit avoir été recueilli avant d'accepter la proposition d'admissio<br>s demandes. | n et de  |
|                                                                   | Accepter la proposition                                                                                          |          |

La demande passe alors au statut accepté 📫

Une fois l'admission effective prononcée par l'EHPAS/USLD, le dossier passe au statut admis dans votre tableau de bord.

| Dossiers e | en cours Non suivis | Admis A | Archives Annules    |                  |                    |            |                         |          |                |          |
|------------|---------------------|---------|---------------------|------------------|--------------------|------------|-------------------------|----------|----------------|----------|
| N°         | Statut              | Héberg. | Identité            | Adresse actuelle | Usager<br>connecté | Dépendance | Type de prise en charge | Modif.   | Remplissage    | Demandes |
| 46422229   | 👱 III San.          | Perm.   | TEST MARIE (79 ans) | 50000 - st lo    |                    | 6          |                         | 22 févr. | adm. méd. aut. | 1/1      |

#### 6.2 Refuser la proposition

1. Depuis le menu déroulant **Actions**, cliquez sur **Refuser** 

| i≣ Détails 💌 Actions                 |
|--------------------------------------|
| Demander un autre type d'hébergement |
| Accepter                             |
| Refuser                              |
| Annuler                              |

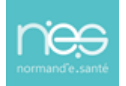

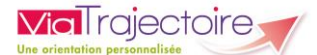

 Renseignez le motif du refus et cliquez sur Refuser la proposition

| Motif                    | O Le demandeur ne peut pas entrer en établissement actuellement           |  |
|--------------------------|---------------------------------------------------------------------------|--|
|                          | O Le demandeur ne souhaite plus être pris en charge par cet établissement |  |
|                          | O Le demandeur a été admis dans un autre établissement                    |  |
|                          | ○ Le demandeur a déménagé                                                 |  |
| Commentaire (facultatif) | (Max. 500 caractères)                                                     |  |
|                          |                                                                           |  |
|                          |                                                                           |  |
|                          |                                                                           |  |

#### 6.3 Annuler la demande

1. Depuis le menu déroulant Actions, cliquez sur Annuler

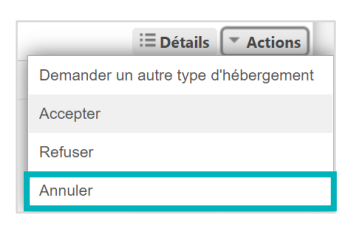

 Renseignez le motif d'annulation et cliquez sur Annuler la demande

| Motif                    | O Erreur dans l'utilisation de ViaTrajectoire                    |
|--------------------------|------------------------------------------------------------------|
|                          | O Refus ou annulation par le demandeur ou sa famille             |
|                          | O Demande inappropriée                                           |
|                          | O Le demandeur est décédé                                        |
|                          | O Le demandeur a été admis dans un autre établissement           |
|                          | O Annulation pour permettre de contacter d'autres établissements |
| Commentaire (facultatif) | (Max. 500 caractères)                                            |
|                          |                                                                  |

Une demande annulée peut être renvoyée.

### 7 Demander un autre type d'hébergement

1. Depuis le menu déroulant Actions, cliquez sur Demander un autre type d'hébergement

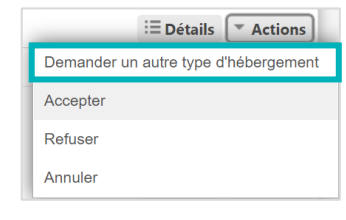

 Sélectionnez le Type d'hébergement souhaité et cliquez sur Envoyer la demande

| Type d'hébergement 🖓       | Hébergement temporaire                | ~                                     |              |
|----------------------------|---------------------------------------|---------------------------------------|--------------|
| Urgence de la demande 🕫    | Immédiat                              | ~                                     |              |
|                            | Demande d'Hébergement Temporaire d'   | Urgence (HTU)                         |              |
| Commentaire (facultatif)   | (Max. 500 caractères)                 |                                       |              |
|                            |                                       | 4                                     |              |
| consentement de la personn | e àgée et/ou de son entourage doit av | oir été recueilli avant l'envoi de ce | tte demande. |

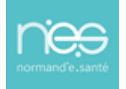